## Find Course Sections in UR Student for Instructors /Advisors

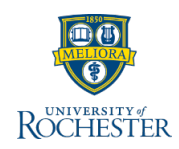

Follow these steps to locate a course section in UR Student. Remember when finding a class, use COURSE SECTION links.

## **Find Course Sections**

- 1. Log into UR Student using your Active Directory account and password
- 2. INSTUCTORS: can select the *Teaching* dashboard and locate the **Find Course Sections URSTU N1201** report to the right on screen

ADVISORS: can locate the **Find Course Sections URSTU N1201** report within the *My Advisee* quick links

**Tip:** An additional method is typing **Find Course Sections URSTU N1201** in the top Search bar, then select the report from the results

 From the report criteria screen. Type the term you are looking for within the Academic Period field (e.g. Spring 2020), OR select *Current Period* or *Future Period* and choose the relevant academic period

**Tip:** Enter multiple academic periods, or other school course sections needed by locating the additional Academic Period(s) and selecting the check box. Click away within the white space to enter the field criteria

| Find Course Sections URSTU N1201 |                 |          |
|----------------------------------|-----------------|----------|
| Academic Period *                | Search          | <b>3</b> |
| Academic Level *                 | Future Periods  | >        |
|                                  | Current Periods | >        |
|                                  | Past Periods    | >        |
|                                  | Non-Year        | >        |

- 4. Select the Academic Level for the course section
- 5. Click OK

6. Use the Faceted Search categories to narrow your search --OR--

- 7. Enter the course name/abbreviation in the search bar
- 8. Select the "carrot" to see the course section details

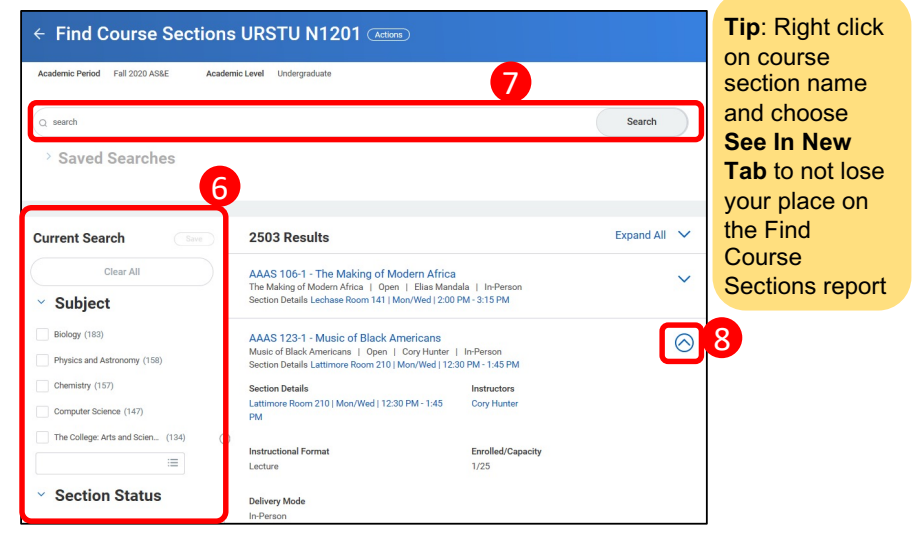

9. If needed, look for required labs/discussions/workshops required with a lecture course

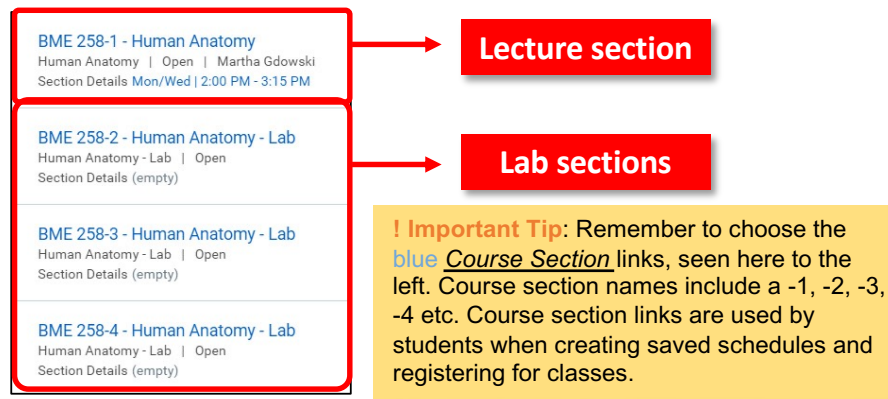